### Unit OS3: Concurrency

3.5. Lab Slides & Lab Manual

Windows Operating System Internals - by David A. Solomon and Mark E. Russinovich with Andreas Polze

#### Roadmap for Section 3.5.

Lab experiments investigating:

- Viewing the interrupt dispatch table
- Viewing configuration of programmable interrupt controller (PIC/APIC)
- Viewing the interrupt request level (IRQL) on Windows

3

- Monitoring Interrupt and DPC activity
- Viewing System Service Activity
- Viewing Global Queued Spinlocks
- Looking at Wait Queues

**Copyright Notice** 

© 2000-2005 David A. Solomon and Mark Russinovich

These materials are part of the *Windows Operating System Internals Curriculum Development Kit,* developed by David A. Solomon and Mark E. Russinovich with Andreas Polze

Microsoft has licensed these materials from David Solomon Expert Seminars, Inc. for distribution to academic organizations solely for use in academic environments (and not for commercial use)

## x86 Interrupt Controllers -

Hardware Interrupt Processing

#### Most x86 systems rely on

- i8259A Programmable Interrupt Controller (PIC) or
- a variant of the i82489 Advanced Programmable Interrupt Controller (APIC) - most new computers

#### PICs work only with uniprocessor systems

- APICs work with multiprocessor systems
- Lab: Observe PIC / APIC configuration
  - Use !pic and !apic kernel debugger commands

4

#### EXPERIMENT: Viewing the PIC and APIC

You can view the configuration of the PIC on a uniprocessor and the APIC on a multiprocessor by using the !pic and !apic kernel debugger commands, respectively. (You can't use LiveKd for this experiment because LiveKd can't access hardware.) Here's the output of the !pic command on a uniprocessor. (Note that the !pic command doesn't work if your system is using an APIC HAL.)

lkd>!pic

Here's the output of the lapic command on a system running with the MPS HAL. The "0:" prefix for the debugger prompt indicates that commands are running on processor 0, so this is the I/O APIC for processor 0:

lkd>!apic

Apic @ fffe0000 ID:0 (40010) LogDesc:01000000 DestFmt:fffffff TPR20 TimeCnt:0bebc200clk SpurVec:3f FaultVec:e3 error:0 Ipi Cmd:0004001f Vec:1F FixedDel Dest=Self edg high Timer..:000300fd Vec:FD FixedDel Dest=Self edg high masked Linti0.:0001003f Vec:3F FixedDel Dest=Self edg high masked Linti1.:000184ff Vec:FF NMI Dest=Self vl high masked TMR:61,82,91-92,B1 IRR: ISR:

## Viewing the IRQL on Windows

- On Windows Server 2003, kernel debugger displays IRQL:
  - !irql debugger command: kd> !irql
     Debugger saved IRQL for processor 0x0 -- 0 (LOW LEVEL)

5

- Processor control region (PCR) and processor control block (PRCB) store:
  - current IRQL,
  - pointer to the hardware IDT,
  - currently running thread,
  - next thread selected to run.

EXPERIMENT: Viewing the IRQL

If you are running the kernel debugger on Windows Server 2003, you can view a processor's IRQL with the !irql debugger command:

kd> !irql Debuggersaved IRQL for processor 0x0--0 (LOW\_LEVEL)

Note that there is a field called IRQL in a data structure called the processor control region (PCR) and its extension the processor control block (PRCB), which contain information about the state of each processor in the system, such as the current IRQL, a pointer to the hardware IDT, the currently running thread, and the next thread selected to run. The kernel and the HAL use this information to perform architecture-specific and machine-specific actions. Portions of the PCR and PRCB structures are defined publicly in the Windows Device Driver Kit (DDK) header file Ntddk.h, so examine that file if you want a complete definition of these structures. You can view the contents of the PCR with the kernel debugger by using the !pcr command:

kd> !pcr

PCR Processor 0@ffdff000 NtTib.ExceptionList: f8effc68 NtTib.StackBase: f8effdf0 NtTib.StackLimit: f8efd000 NtTib.SubSystemTib: 0000000 NtTib.Version: 0000000

• • • •

Unfortunately, Windows does not maintain the Irql field on systems that do not use lazy IRQL, so on most systems the field will always be 0.

# Lab: Viewing IRQL/IRQ Assignments

- 1. Display the interrupt vector
  - ◆ XP/2003: !idt
  - Win2000: !kdex2x86.idt
- 2. Dump the KINTERRUPT block for the PS/2 mouse ISR to get the IRQL
  - (Dt nt!\_KINTERRUPT xxxxxx)
- 3. With Device Manager, go to the mouse device properties and click on the resources tab to see the IRQ
  - ♦ If you are on a uniprocessor system, the IRQ should be the 27-IRQL
- Note: IRQL is raised when breaking in with debugger or on a crash

6

- Ipcr displays this changed IRQL
- ◆ !irql displays previous IRQL (Server 2003 & later)

#### EXPERIMENT: Viewing the IDT

You can view the contents of the IDT, including information on what trap handlers Windows has assigned to interrupts (including exceptions and IRQs), using the !idt kernel debugger command. The !idt command with no flags shows vectors that map to addresses in modules other than Ntoskrnl.exe. The following example shows what the output of the !idt command looks like:

kd> !idt

Dumping IDT:

30: 806b14c0hal!HalpClockInterrupt

31: 8a39dc3ci8042prt!I8042KeyboardInterruptService(KINTERRUPT 8a39dc00)

- 34: 8a436dd4serial!SerialClsrSw (KINTERRUPT8a436d98)
- 35: 8a44ed74NDIS!ndisMIsr(KINTERRUPT 8a44ed38)

portcls!CInterruptSync::Release+0x10 (KINTERRUPT899c44a0)

- 38: 806abe80hal!HalpProfileInterrupt
- 39: 8a4a8abcACPI!ACPIInterruptServiceRoutine (KINTERRUPT 8a4a8a80
- 3b: 8a48d8c4pcmcia!PcmciaInterrupt (KINTERRUPT8a48d888)

ohci1394!Ohcilsr(KINTERRUPT8a41da18) VIDEOPRT!pVideoPortInterrupt(KINTERRUPT 8a1bc2c0) USBPORT!USBPORT\_InterruptService (KINTERRUPT 8a2302b8) USBPORT!USBPORT\_InterruptService (KINTERRUPT 8a0b8008) USBPORT!USBPORT\_InterruptService (KINTERRUPT 8a170008) USBPORT!USBPORT\_InterruptService (KINTERRUPT 8a170008) USBPORT!USBPORT\_InterruptService (KINTERRUPT 8a258380) NDIS!ndisMIsr(KINTERRUPT 8a0e0430)

3c: 8a39d3eci8042prt!I8042MouseInterruptService(KINTERRUPT 8a39d3b0)

3e: 8a47264catapilldePortInterrupt (KINTERRUPT8a472610)

3f: 8a489b3catapi!ldePortInterrupt (KINTERRUPT8a489b00)

On the system used to provide the output for this experiment, the keyboard device driver's (I8042prt.sys) keyboard ISR is at interrupt number 0x3C and several devices—including the video adapter, PCMCIA bus, USB and IEEE 1394 ports, and network adapter—share interrupt 0x3B.

### Lab: Kernel Profiling

- Since time spent at DPC level and above is not accounted by driver type, one way to determine where time has been spent in kernel mode is by using a *profiling/sampling* tool
- Kernrate is a such a tool
  - Free download from <u>http://www.microsoft.com/whdc/system/sysperf/krview.mspx</u>
  - Can be used both for kernel time and user mode processes
  - Can show where time is being spent down to the function level
  - May miss short lived events or events close to the sampling interval
- Lab:
  - Download and install Kernrate
  - cd c:\program files\krview\kernrates
  - Kernrate\_i386\_XP.exe -z ntoskrnl.exe -j srv\*c:\symbols
    - Perform some system activity (run Windows Media Player, drag windows around, etc)

7

Press ^C to stop execution

#### EXPERIMENT: Using Kernel Profiler to Profile Execution

- You can use the Kernel Profiler tool to enable the system profiling timer, collect samples of the code that is executing when the timer fires, and display a summary showing the frequency distribution across image files and functions. It can be used to track CPU usage consumed by individual processes and/or time spent in kernel mode independent of processes (for example, interrupt service routines). Kernel profiling is useful when you want to obtain a breakdown of where the system is spending time. In its simplest form, Kernrate samples where time has been spent in each kernel module (for example, Ntoskrnl, drivers, and so on). For example, after installing the Krview package referred to previously, try performing the following steps:
- 1. Open a command prompt.
- 2. Type cd c:\program files\krview\kernrates.
- 3. Type dir. (You will see kernrate images for each platform.)
- 4. Run the image that matches your platform (with no arguments or switches). For example, Kernrate\_i386\_XP.exe is the image for Windows XP running on an x86 system.
- 5. While Kernrate is running, go perform some other activity on the system. For example, run Windows Media Player and play some music, run a graphics-intensive game, or perform network activity such as doing a directory of a remote network share.
- 6. Press Ctrl+C to stop Kernrate. This causes Kernrate to display the statistics from the sampling period.

## Flow of Interrupts

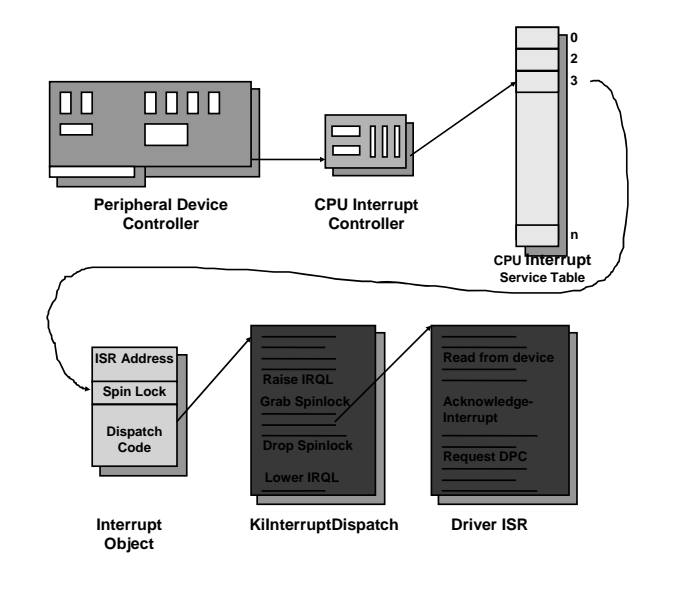

8

EXPERIMENT: Examining Interrupt Internals

Using the kernel debugger, you can view details of an interrupt object, including its IRQL, ISR address, and custom interrupt dispatching code. First, execute the !idt command and locate the entry that includes a reference to I8042KeyboardInterruptService, the ISR routine for the PS2 keyboard device:

31: 8a39dc3ci8042prtl18042KeyboardInterruptService(KINTERRUPT 8a39dc00)

To view the contents of the interrupt object associated with the interrupt, execute dt nt!\_kinterrupt with the address following KINTERRUPT:

kd> dt nt!\_kinterrupt 8a39dc00

```
nt!_KINTERRUPT
+0x000Type : 22
+0x002Size : 484
+0x004IntemptListEntry :_LIST_ENTRY [0x8a39dc04- 0x8a39dc04 ]
+0x00cServiceRoutine : 0xba7e74a2 i8042ptLl8042KeyboardIntemptService+0
+0x010ServiceContext : 0x8a067898
+0x014SpinLock : 0
+0x018TickCount : 0xfffffff
+0x01cActualLock : 0x8a067958 -> 0
+0x020DispatchAddress : 0x80531140 nt!KiIntemptDispatch+0
+0x024Vector : 0x31 +0x028Irql : 0x1a"
+0x029SynchronizeIrql : 0x1a"
+0x02aFloatingSave : 0"
```

• • •

In this example, the IRQL Windows assigned to the interrupt is 0x1a (which is 26 in decimal). Because this output is from a uniprocessor x86 system, we calculate that the IRQ is 1, because IRQLs on x86 uniprocessors are calculated by subtracting the IRQ from 27. We can verify this by opening the Device Manager, locating the PS/2 keyboard device, and viewing its resource assignments.

# Lab: ISR/DPC Tracing

- XP SP2 and Server 2003 SP1 and later support tracing ISRs and DPCs
- 1. Start capturing events (tracelog.exe is in Support Tools): tracelog -start -f kernel.etl -b 64 -UsePerfCounter -eflag 8 0x307 0x4084 0 0 0 0 0 0
- 2. Stop capturing events:

tracelog -stop

3. Generate reports (tracerpt.exe is part of Windows):

tracerpt kernel.etl -df -report -o

- 4. Review workload.txt to determine where ISR/DPC time spent
- Open "dumpfile.csv" & search for lines with "DPC" or "ISR" in the second value. In kernel debugger, do an "In" on 8<sup>th</sup> argument (start address)

You can also trace the execution of specific interrupt service routines and deferred procedure calls with the built-in event tracing support in Windows XP Service Pack 2 and Windows Server 2003 Service Pack 1 and later.

9

- 1. Start capturing events by typing the following command: tracelog -start fkernel.etl -b 64 -UsePerfCounter eflag 8 0x307 0x4084000000
- 2. Stop capturing events by typing: tracelog -stop tostop logging.
- 3. Generate reports for the event capture by typing: tracerpt kernel.etl -df -o report This will generate two files: workload.txt and dumpfile.csv.
- 4. Open "workload.txt" and you will see summaries of the time spent in ISRs and DPCs by each driver type.
- Open the file "dumpfile.csv" created in step 4; search for lines with "DPC" or "ISR" in the second value. For example, the following three lines from a dumpfile.csv generated using the above commands show a timer DPC, a DPC, and an ISR: PerfInfo, TimerDPC, 0xFFFFFFF, 127383953645422825, 0, 0,127383953645421500, 0xFB03A385,0,0 PerfInfo, DPC, 0xFFFFFFF, 127383953645424040, 0, 0,127383953645421394, 0x804DC87D,0,0 PerfInfo, ISR, 0xFFFFFFFF, 127383953645470903, 0, 0,127383953645468696, 0xFB48D5E0,0,0, 0
- Doing an "In" command in the kernel debugger on the start address in each event record (the eighth value on each line) shows the name of the function that executed the DPC or ISR:

# Spinlocks in Action

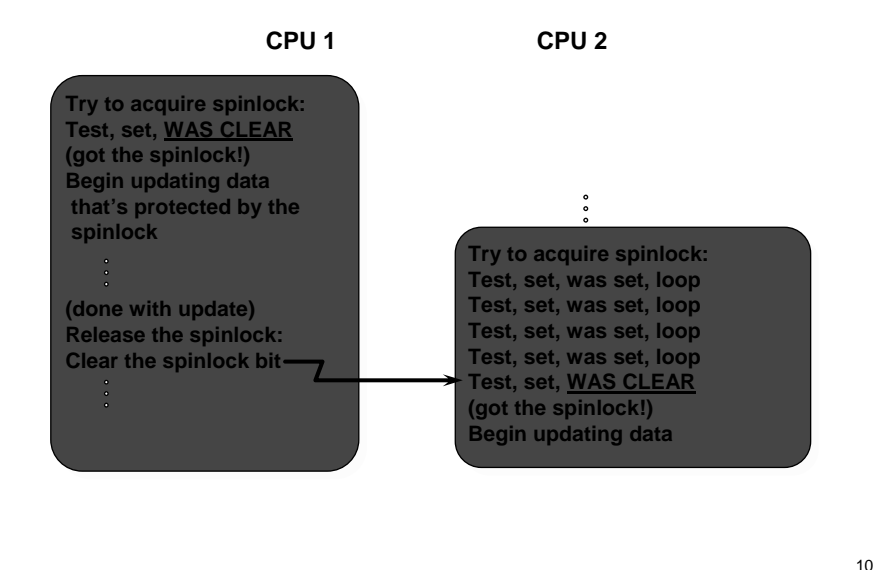

EXPERIMENT: Viewing Global Queued Spinlocks

You can view the state of the global queued spinlocks (the ones pointed to by the queued spinlock array in each processor's PCR) by using the !qlock kernel debugger command. This command is meaningful only on a multiprocessor system because uniprocessor HALs don't implement spinlocks.

In the following example, taken from a Windows 2000 system, the dispatcher database queued spinlock is held by processor 1, and the other queued spinlocks are not acquired. (The dispatcher database is described in Book Chapter 6.)

```
kd> !qlocks Key: 0 = Owner,1-n = Waitorder, blank = notowned/waiting, C = Corrupt
Processor Number
LockName 0 1 2 3 4 5 6 7 8 9 10 11 12 13 14 15
KE-Dispatcher 0
KE-ContextSwap
MM-PFN
MM-SystemSpace
CC-Vacb
CC- Master
```

# Looking at Waiting Threads

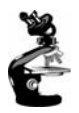

- For waiting threads, user-mode utilities only display the wait reason
- Example: pstat

| 🚜 C                                       | ommand P                                         | rompt                                                    |                                                                                              |                                                                                                  |                                                                                                    |                                                                                                    | _ 🗆 ×    |
|-------------------------------------------|--------------------------------------------------|----------------------------------------------------------|----------------------------------------------------------------------------------------------|--------------------------------------------------------------------------------------------------|----------------------------------------------------------------------------------------------------|----------------------------------------------------------------------------------------------------|----------|
| C:\W<br>Psta                              | /INDOWS\S<br>t versio                            | YSTEM3:<br>n 0.3:                                        | 2>pstat<br>memory:::                                                                         | 130480 kb u                                                                                      | otime: 0 21:                                                                                          | 24:36.734                                                                                                    | <u> </u> |
| pid:<br>tid<br>0<br>0                     | 0 pri:<br>  pri Ctx<br>  0 2<br>  0 3            | 0 Hnd<br>Swtch<br>845450<br>056193                       | : O Pf:<br>StrtAddr<br>0<br>0                                                                | 1 Ws:<br>User Time<br>0:00:00.000<br>0:00:00.000                                                 | 16K Idle<br>Kernel Time<br>20:55:56.375<br>21:09:33.234                                               | Process<br>State<br>Running<br>Running                                                                              |          |
| pid:<br>tid<br>1<br>3<br>4                | 2 pri:<br>  pri Ctx<br>  0<br>  16<br>  16       | 8 Hnd<br>Swtch<br>21214<br>51<br>45518                   | : 221 Pf:<br>StrtAddr<br>801c3f6c<br>8010ba7a<br>8010ba7a                                    | 1875 Ws:<br>User Time<br>0:00:00.000<br>0:00:00.000<br>0:00:00.000                               | 200K Syster<br>Kernel Time<br>0:00:39.687<br>0:00:00.000<br>0:00:00.906                               | n<br>State<br>Wait:FreePage<br>Wait:EventPairLow<br>Wait:EventPairLow                                               |          |
| pid:<br>tid<br>48<br>64<br>a5<br>a6<br>a7 | 9e pri:<br>pri Ctx<br>14<br>14<br>14<br>14<br>14 | 8 Hnd<br>Swtch<br>122844<br>826<br>23048<br>4976<br>1378 | : 78 Pf:<br>StrtAddr<br>77f052ec<br>77f052e0<br>77f052e0<br>77f052e0<br>77f052e0<br>77f052e0 | 8711 Ws:<br>User Time<br>0:00:04.703<br>0:00:00.015<br>0:00:04.140<br>0:00:00.203<br>0:00:00.000 | 1140K Explo<br>Kernel Time<br>0:00:26.312<br>0:00:00.140<br>0:00:11.562<br>0:00:00.921<br>0:00:00.000 | rer.exe<br>State<br>Wait:UserRequest<br>Wait:UserRequest<br>Wait:UserRequest<br>Wait:UserRequest<br>Wait:LpcReceive |          |

• To find out what a thread is waiting on, must use kernel debugger

11

#### EXPERIMENT: Looking at Wait Queues

Although many process viewer utilities indicate whether a thread is in a wait state (and if so, they also indicate what kind of wait), you can see the list of objects a thread is waiting for only with the kernel debugger !thread command. For example, the following excerpt from the output of a !process command shows that the thread is waiting for an event object:

kd> !process THREAD 8a12a328 Cid 0bb8.0d50 Teb:7ffdd000 Win32 Thread:e7c9aeb0 WAIT: (WrUserRequest) UserModeNon-Alertable 8a21bf58 SynchronizationEvent

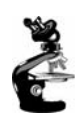

12

## Looking at Wait Queues

- Ithread command to kernel debugger
  - Lists addresses of objects being waited on (if a mutex, shows owner)
  - Iirpfind can search IRPs for an event object address

| 🕷 Command Prompt - i386kd -z d:\memory.dmp 💶                                                 | × |  |  |  |  |  |  |
|----------------------------------------------------------------------------------------------|---|--|--|--|--|--|--|
| 0: kd> !thread 80800960                                                                      |   |  |  |  |  |  |  |
| !thread 80800960                                                                             | _ |  |  |  |  |  |  |
| THREAD 80800960 Cid 28.95 Teb: 7ffa9000 Win32Thread: 8014f330 WAIT: (UserRequ                |   |  |  |  |  |  |  |
| est) UserMode Non-Alertable                                                                  |   |  |  |  |  |  |  |
| ( 807ff300 SynchronizationEvent )                                                            |   |  |  |  |  |  |  |
| 80800a48 NotificationTimer                                                                   |   |  |  |  |  |  |  |
| Notimpersonating                                                                             |   |  |  |  |  |  |  |
| pwning Process 808a36a0                                                                      |   |  |  |  |  |  |  |
| WaitTime (seconds) 3396                                                                      |   |  |  |  |  |  |  |
| Context Switch Count 1/                                                                      |   |  |  |  |  |  |  |
| UserTime 0:00:00.0000                                                                        |   |  |  |  |  |  |  |
| KernelTime 0:00:00.0000                                                                      |   |  |  |  |  |  |  |
| Start Address 0x771052e0                                                                     |   |  |  |  |  |  |  |
| Win32 Start Address 0x7/e264/3                                                               |   |  |  |  |  |  |  |
| Stack Init fc4a2000 Current fc4ale64 Base fc4a2000 Limit fc497000 Call 0                     |   |  |  |  |  |  |  |
| Priority 9 BasePriority 8 PriorityDecrement 0 DecrementCount 0                               |   |  |  |  |  |  |  |
| cannot get version packet on a crash dump                                                    |   |  |  |  |  |  |  |
| Entruebe Retaur - Args to China                                                              |   |  |  |  |  |  |  |
| fc4ales0 80194204 902ff300 0000000 F04alec8 80184601 ntkrnimp:Kawapin FautoringlaObject+0v1k |   |  |  |  |  |  |  |
|                                                                                              |   |  |  |  |  |  |  |
| 6<br>fc/alef0 8013e31e 00000178 00000000 fc/alec8 ntkrnlmnlNtWaitEonSingleObject+0va9        |   |  |  |  |  |  |  |
|                                                                                              |   |  |  |  |  |  |  |
| fc4alef0_77f6819b_00000178_0000000_fc4alec8_ntkrn]mplKiSystemService+0ybe                    |   |  |  |  |  |  |  |
| fc4ale6c fc4alea0 802ff300 80800960 808009cc +0x22f6819h                                     |   |  |  |  |  |  |  |
|                                                                                              |   |  |  |  |  |  |  |
| 0: kd>                                                                                       |   |  |  |  |  |  |  |
|                                                                                              | - |  |  |  |  |  |  |
| 2                                                                                            |   |  |  |  |  |  |  |

You can use the dt command to interpret the dispatcher header of the object like this:

kd>dtnt!\_dispatcher\_header8a21bf58

nt!\_DISPATCHER\_HEADER +0x000 Type:0x1" +0x001 Absolute:0" +0x002 Size:0x4" +0x003 Inserted:0" +0x004 SignalState:0 +0x008 WaitListHead:\_LIST\_ENTRY [0x8a12a398-0x8a12a398]

From this, we can ascertain that no other threads are waiting for this event object because the wait list head forward and backward pointers point to the same location (a single wait block). Dumping the wait block (at address 0x8a12a398) yields the following:

kd>dtnt!\_kwait\_block 0x8a12a398

nt!\_KWAIT\_BLOCK +0x000 WaitListEntry:\_LIST\_ENTRY [0x8a21bf60-0x8a21bf60] +0x008 Thread:0x8a12a328 +0x00c Object:0x8a21bf58 +0x010 NextWaitElock:0x8a12a398 +0x014 WaitKey:0 +0x016 WaitType:1

If the wait list had more than one entry, you could execute the same command on the second pointer value in the WaitListEntry field of each wait block (by executing !thread on the thread pointer in the wait block) to traverse the list and see what other threads are waiting for the object.